## คู่มือการใช้งาน

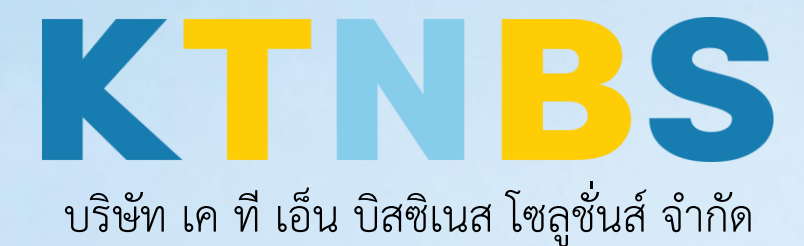

(คนทำโน้ตส์)

IBM Notes (Lotus Notes)

การเปลี่ยนให้ IBM Notes ไปใช้ Browser ของวินโดว์

KTN Business Solutions Company Limited (www.ktnbs.com) 110/39 Soi Ladprao 18, Chompon, Chatuchak, Bangkok 10900, Thailand For more information, please call 086-355-4735 or 02-938-5739 or email: <u>sales@ktnbs.com</u>

## การเปลี่ยนให้ IBM Notes ไปใช้ Browser ของวินโดว์

1. คลิก Open > Preferences

| <u>F</u> ile | <u>E</u> dit <u>V</u> iew <u>C</u> reate                                   | Actions | T <u>o</u> ols  | Window | <u>H</u> elp                  |                                  |              |              |
|--------------|----------------------------------------------------------------------------|---------|-----------------|--------|-------------------------------|----------------------------------|--------------|--------------|
|              | New ><br>Open ><br>Close Esc                                               |         |                 | p ×    | KTN Pr ×                      | Replic ×                         | สุขส้นต์ร้ X | Archiv.      |
|              | Save As<br>AutoSave                                                        | Ctrl+Sł | nift+S          | L Net  | w • Reply •<br>arch in View ' | Reply to All                     | Forward •    | <b>m</b> • P |
|              | Application<br>Replication<br>Locations                                    |         | ><br>><br>>     | Sea    | rch for                       |                                  |              |              |
| •            | Import<br>Export                                                           |         |                 |        |                               |                                  |              |              |
| <del>4</del> | Page Setup<br>Print Preview<br>Print                                       | c       | trl+P           |        | Statute<br>Statute            | ritari<br>Francisco<br>Francisco |              |              |
|              | Preferences                                                                |         |                 |        |                               |                                  |              |              |
|              | Properties<br>Security<br>Change Password<br>Sametime<br>Close All<br>Exit | Alt+    | Enter<br>><br>> |        | Receive a                     |                                  |              |              |
|              |                                                                            |         |                 |        |                               |                                  |              |              |

 จากนั้นคลิกเลือกในส่วนของ Web Browser แล้วเลือก "Use the Browser I have set as the default for this operating system" เพื่อให้ไปใช้งานบราวเซอร์ของวินโดว์แทนที่จะเป็นบราวเซอร์ ของ IBM Notes แล้วคลิก OK เพื่อบันทึกการเปลี่ยนแปลง

| Yeb Browser<br>lome page: about:blank<br>/hen clicking on a hyperlink in the client:<br>O Use the browser embedded in this client |                         | ⇔ ◄ ⇔                | • •                  |
|----------------------------------------------------------------------------------------------------|-------------------------|----------------------|----------------------|
| Home page: about:blank<br>/hen clicking on a hyperlink in the client:<br>O Use the browser embedded in this client                |                         |                      |                      |
| So une proviser i nave set as the default for                                                                                     | this operating system 2 |                      |                      |
|                                                                                                    |                         | Restore Defaults App | bly                  |
| 1                                                                                                    |                         |                      | Restore Defaults App |

 และหาก Default Browser OS ของผู้ใช้งานไม่ใช้แบบที่ต้องการ ผู้ใช้งานสามารถแก้ไขได้โดยคลิกที่ Start ของวินโดว์แล้วค้นหา "Default app settings"

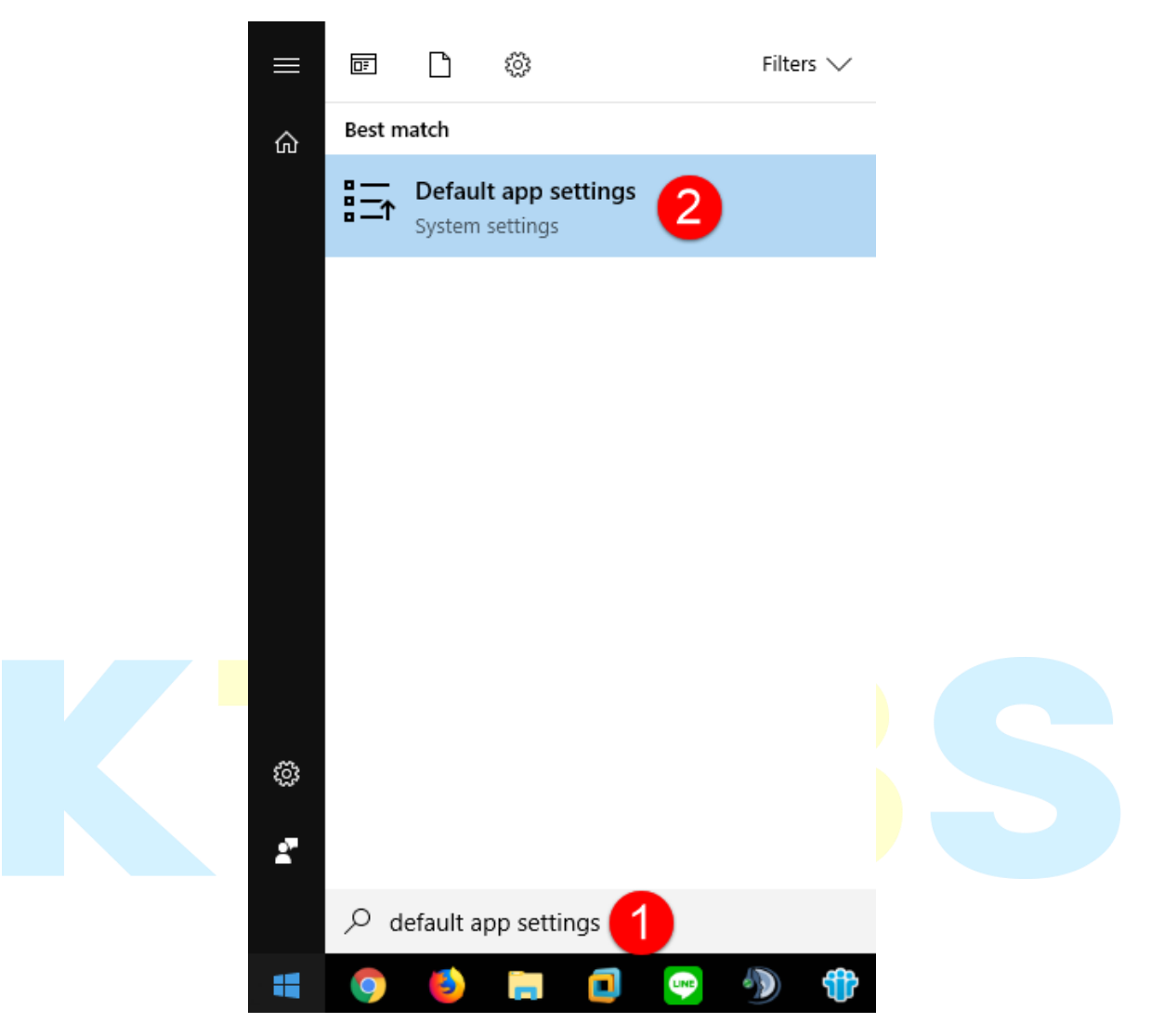

4. จากนั้นให้คลิกในส่วนของ Web browser เพื่อทำการเปลี่ยน Default browser ตามที่ผู้ใช้งาน ต้องการได้แล้ว

| Settings             |                                                      | - 0 | × |  |  |  |
|----------------------|------------------------------------------------------|-----|---|--|--|--|
| Home                 | Default apps                                         |     |   |  |  |  |
| Find a setting $\wp$ | Music Choose an app                                  |     |   |  |  |  |
| Apps                 | Microsoft Edge Recommended for Windows 10            |     |   |  |  |  |
| E Default apps       | Photo Firefox                                        |     |   |  |  |  |
| 邱_ Offline maps      | Google Chrome                                        |     |   |  |  |  |
| Apps for websites    | Video Internet Explorer                              |     |   |  |  |  |
|                      | Look for an app in the Store                         |     |   |  |  |  |
|                      | Web t                                                |     | I |  |  |  |
|                      | Google Chrome                                        |     |   |  |  |  |
|                      | Reset to the Microsoft recommended defaults<br>Reset |     |   |  |  |  |
|                      |                                                      |     |   |  |  |  |
|                      |                                                      |     |   |  |  |  |
|                      |                                                      |     |   |  |  |  |
|                      |                                                      |     |   |  |  |  |